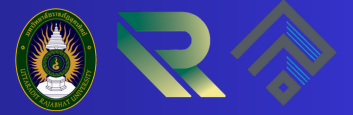

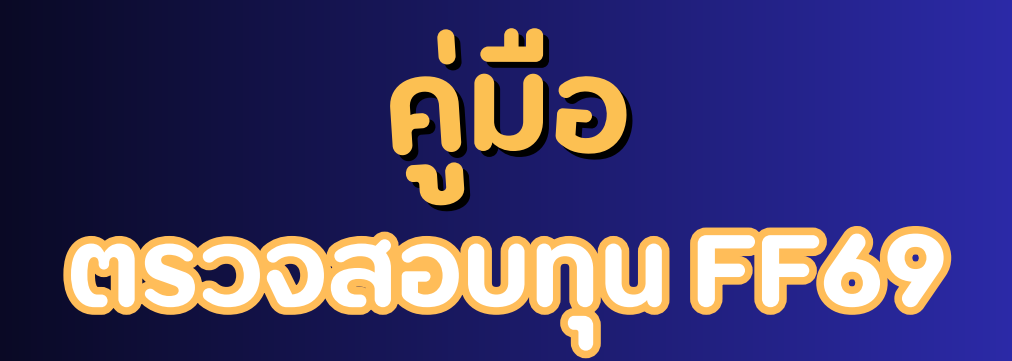

## ผ่านระบบ URU RESEARCH DIGITAL

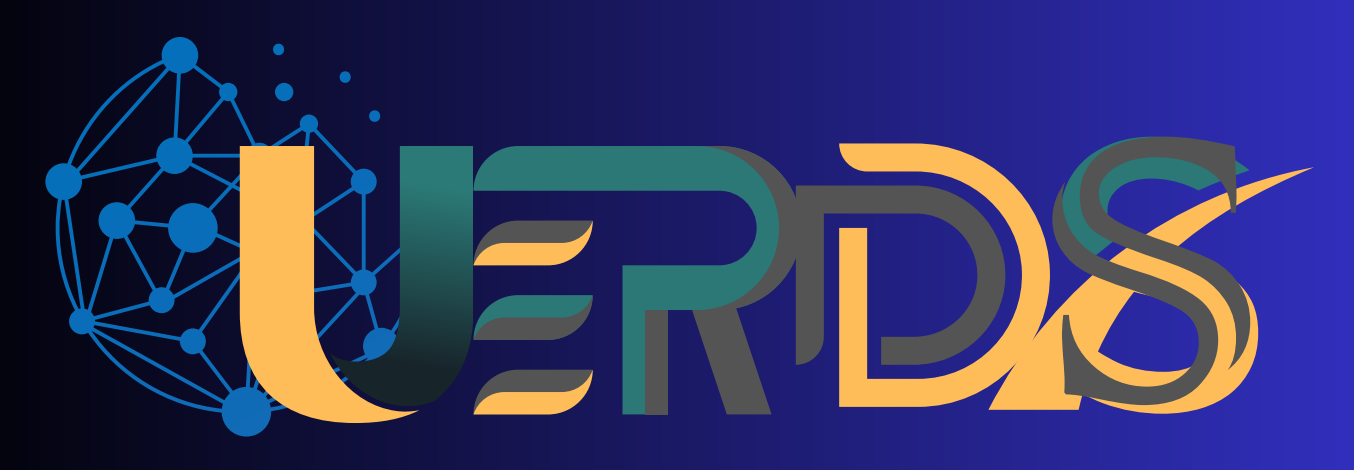

## URU Research Digital System

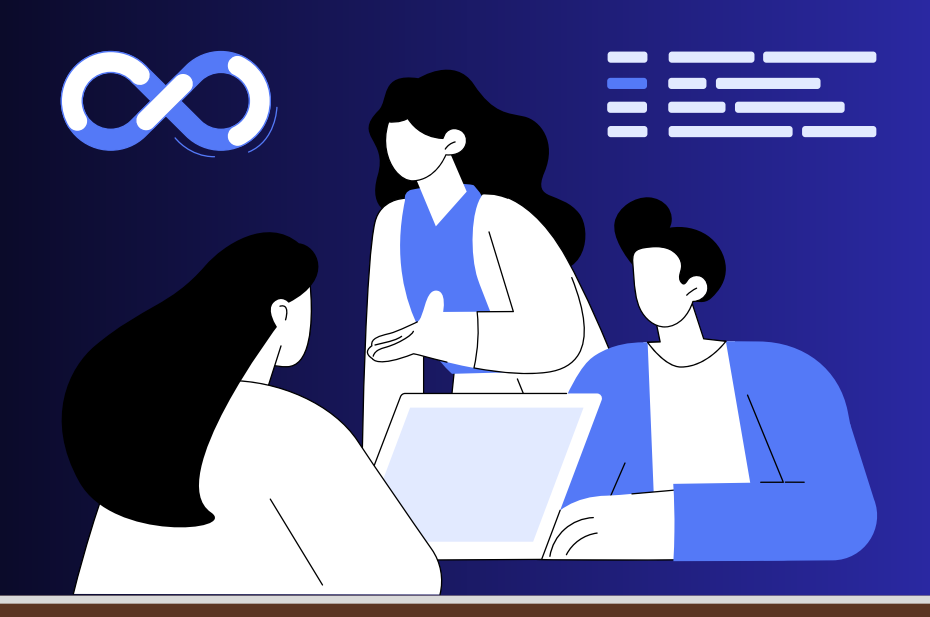

# สำหรับระดับหน่วยงาน (RMU)

### สารบัญ

|                             | หน้า |
|-----------------------------|------|
| สารบัญรูปภาพ                |      |
| 1.การเข้าใช้งานระบบ         | 1    |
| 2. การตรวจสอบข้อเสนอโครงการ | 2    |

## สารบัญภาพ

|                                              | หน้า |
|----------------------------------------------|------|
| รูปที่ 1 หน้าเข้าสู่ระบบ                     | 1    |
| รูปที่ 2 หน้าลงชื่อเข้าใช้งาน                | 1    |
| รูปที่ 3 หน้าข้อมูลงานวิจัยของมหาวิทยาลัย    | 2    |
| รูปที่ 4 หน้าข้อมูลกลุ่มผู้ใช้งาน            | 2    |
| รูปที่ 5 หน้าข้อมูล การตรวจสอบข้อเสนอโครงการ | 3    |
| รูปที่ 6 หน้าข้อมูล ผลการพิจรณาของ RMU       | 4    |
|                                              |      |

#### 1.การเข้าใช้งานระบบ

1.1 สามารถเข้าทดสอบใช้งานระบบบริหารจัดการงานวิจัยและนวัตกรรมของหน่วยงาน (URU Research Digital System: **URDS**) โดยเปิดเว็บบราวเซอร์ GoogleChrome/ Firefox/Microsoft Edge แล้วพิมพ์ https://info.uru.ac.th/research/

| D O URU Rese                     | search x +                                                       |                                              | -                                    |
|----------------------------------|------------------------------------------------------------------|----------------------------------------------|--------------------------------------|
| C Q D http                       | ps//infouru.acth/research/                                       |                                              | A & D & B &                          |
| RU Research<br>igital University | Q ต่างการนำจัดหนักวิจัย                                          |                                              | មិ រប្បធរនារារ                       |
| หน้าแรก<br>นักวิจิย              |                                                                  |                                              |                                      |
| งานใจอ                           |                                                                  | and to                                       | บทคานวิจัย                           |
| שר ל א לאינ                      |                                                                  | URU University 550                           | 4                                    |
| สาสุรรษม                         |                                                                  | 22.00% (30 days)                             | 0.22% (30 days)                      |
|                                  |                                                                  | En 18 19 19 19 19 19 19 19 19 19 19 19 19 19 | ernalientry;<br>3<br>2.29% (30 days) |
|                                  | int                                                              |                                              |                                      |
|                                  | Copyright © 2024. Uttanadit Rajabhat University All rights reser | rel.                                         | Digital Universit                    |

รูปที่ 1 หน้าเข้าสู่ระบบ

1.2 การลงชื่อเข้าใช้งานระบบ

1) ที่หน้าเข้าสู่ระบบ ให้ระบุชื่อบัญชีผู้ใช้งาน และรหัสผ่าน จากนั้น คลิกเข้าสู่ระบบ (บัญชี ผู้ใช้งาน และรหัสผ่าน บัญชีเดียวกับระบบ URU Expert System)

| URU Research<br>Digital University |                                                   |
|------------------------------------|---------------------------------------------------|
| ชื่อคือกอิน                        | 1                                                 |
| รทัสผ่าน                           | 2                                                 |
| 3                                  | บันทึกข้อมูลการเข้าสู่ระบบ<br>ลือกอิน สืมรหัสผ่าน |
|                                    |                                                   |
|                                    | รูปที่ 2 หน้าลงชื่อเข้าใช้งาน                     |

#### 2) เมื่อเข้าสู่ระบบ จะแสดงข้อมมูลงานวิจัยของมหาวิทยาลัย

| URU Research<br>Digital University | E Q ห่อหางานใสอร์อาโอ                                                 |                  | and daar 🍘 🗉                |
|------------------------------------|-----------------------------------------------------------------------|------------------|-----------------------------|
| ิฒิ หน้าแรก<br><u>Q</u> มีกวิจัย   | ่ โฏ ระบบฐาหข้อมูลงาหวิจัย<br>⊞⊞มหร้ายา#ยารตัญละติสส์                 |                  |                             |
| 🕑 ข้อเสนอโครงการ                   | LUCLU Divital                                                         | งานวิจัย         | บทความวิจัย                 |
| 🕒 โครงการวิจัย                     | URU University                                                        | 550              | 4                           |
| 🛄 มหความวิจัย                      |                                                                       | 22.00% (30 days) | 0.22% (30 days)             |
| (สอการโพรไฟล์                      |                                                                       |                  |                             |
| (a) พิมพ์ประวัติ                   |                                                                       | 10140<br>E.O.O.  | ดวามเพียงขาญ                |
| () ออกจากระบบ                      | A DELET ALL ADDRESS IN                                                | 22.00% (30 days) | <b>3</b><br>2.23% (30 days) |
|                                    |                                                                       |                  |                             |
|                                    | กมีราชกัก                                                             |                  |                             |
|                                    |                                                                       |                  |                             |
|                                    | Stand Stand Stand                                                     |                  |                             |
|                                    |                                                                       |                  |                             |
|                                    |                                                                       |                  |                             |
|                                    |                                                                       |                  |                             |
|                                    |                                                                       |                  |                             |
|                                    | Copyright © 2024. Uttaradit Rajabhat University. All rights reserved. |                  | Digital University 🖿        |

รูปที่ 3 หน้าข้อมูลงานวิจัยของมหาวิทยาลัย

3) เมื่อเข้าสู่ระบบ เลือกกลุ่มผู้ใช้งาน กด (1) คลิกเลือกที่ ระดับหน่วยงาน กด (2)

| OURU Research<br>Digital University                                                                                                    | Q ค้าหางานใจอาทีกรีย                                                                                                    |                                                                        | 1 คงศิริมันคง 🕥 🖹                                                    |
|----------------------------------------------------------------------------------------------------|----------------------------------------------------------------------------------------------------|------------------------------------------------------------------------|----------------------------------------------------------------------|
| 📾 หน้าแรก<br><u>R</u> นักริจัย                                                                                                    | (ฏ) ระบบฐานข้อมูลงานวิจัย<br>⊞⊞มหาวิทยาส์ตรุตรศัสด                                                                                                    |                                                                        | L ปญชัญไป<br>21 🕞 ระดับหน่วยงาน                                      |
| <ul> <li>№ มังแสมเฉลียรงการ.</li> <li>№ โดรงการ์ริน</li> <li>№ มพลวามวิรัน</li> <li>№ รังการ์โพรโฟล์</li> <li>№ พิมหนันรรณี</li> <li>()     ออกจากระบบ     </li> </ul> | URU Direct<br>Direct direct direc | eru94a<br>550<br>22.00% (30 days)<br>ter14a<br>500<br>22.00% (30 days) | srausing<br>4<br>0.22% (30 days)<br>ermising<br>3<br>2.23% (30 days) |
|                                                                                                    | Copyright © 2024. Uttaradit Rajabhat University All rights reserved.                                                                                                    |                                                                        | Digital University IIIs                                              |

รูปที่ 4 หน้าข้อมูลกลุ่มผู้ใช้งาน

#### 2. การตรวจสอบข้อเสนอโครงการ

เลือกที่ "ข้อเสนอโครงการ (1)" และเลือกกด (2) RMU ต้องตรวจสอบรายละเอียดของข้อเสนอ โครงการวิจัย เมื่อข้อมูลครบถ้วน กดตรวจสอบ กด (3) เมื่อข้อเสนอโครงการวิจัยข้อมูลไม่ครบให้เลือก แก้ไข ข้อเสนอโครงการ กด (4) พร้อมให้เหตุผลการแก้ไข ถ้าไม่มีการแก้ไขให้เลือกเห็นควรดำเนินการ กด (4) เมื่อ ตรวจสอบความถูกต้องครบถ้วนแล้วให้กด "ส่งผลการพิจารณา" กด (5)

| • winn       • winn       • wonderman       • wonderma       • wonderman                                                                                                    |                                                                                                    | Q ตนหางานวิจย/ปกวิจย                                                                                                    |                                                                                                    |                                                  | คงศิริมันคง 🧃 🚍                                                                                                    |
|----------------------------------------------------------------------------------------------------|----------------------------------------------------------------------------------------------------|----------------------------------------------------------------------------------------------------|----------------------------------------------------------------------------------------------------|--------------------------------------------------|----------------------------------------------------------------------------------------------------|
| Image: Instantion of the second department of the second department of the second dep | nulturn     dinition     dinition     dinition     filiaduallersen     terranities     unerunities | ช่อเสนอโครงการ สถาบันวิจัยและพัฒนา<br>ช่อแสนอโครงการทั้งหมด<br>2                                                                                              | tererrrikestrudu<br>1                                                                                                    | ระรงการที่เข้นอนุอลี<br>1                        | าะระการทำนังอุปที<br>0                                                                                                    |
| Copyright 6 2024. Uttands Rayebat University, ALI rights sseved.     Copyright 6 2024. Uttands Rayebat University, ALI rights sseved.       Image: Copyright 6 2024. Uttands Rayebat University, ALI rights sseved.     Image: Copyright 6 2024. Uttands Rayebat University, ALI rights sseved.       Image: Copyright 6 2024. Uttands Rayebat University, ALI rights sseved.     Image: Copyright 6 2024. Uttands Rayebat University, ALI rights sseved.       Image: Copyright 6 2024. Uttands Rayebat University, ALI rights sseved.     Image: Copyright 6 2024. Uttands Rayebat University, ALI rights sseved.       Image: Copyright 6 2024. Uttands Rayebat University, ALI rights sseved.     Image: Copyright 6 2024. Uttands Rayebat University, ALI rights sseved.       Image: Copyright 6 2024. Uttands Rayebat University, ALI rights sseved.     Image: Copyright 6 2024. Uttands Rayebat University, ALI rights sseved.       Image: Copyright 6 2024. Uttands Rayebat University, ALI rights sseved.     Image: Copyright 6 2024. Uttands Rayebat University, ALI rights sseved.       Image: Copyright 6 2024. Uttands Rayebat University, ALI rights sseved.     Image: Copyright 6 2024. Uttands Rayebat University, ALI rights rayebat University, ALI rights rayebat Un                                                                                                    | () генелизати                                                                                      | <b>มัยเสนอโครงการเร็งเมต</b><br>แสดง 20 p แกว<br>* 0 ตกมะ 0 ยิงม<br>1 เรื่องสาการ<br>2 สุรโดรการ<br>2 สุรโดรการ<br>2 รุงรูโดรการ<br>1 สุรโดร 1 ดีช 2 จาก 2 แก | <ul> <li>ชื่อโครงการริจัย</li> <li>ขมสอบ<br/>เคงที่ ปันคง</li> <li>พุณสนิมสนุมงานที่บฐ<br/>คงที่ ปันคง</li> <li>พุณสนิมสนุมงานที่บฐ</li> </ul> | 114 (Fundamental Fund)<br>114 (Fundamental Fund) | Abar<br>Canalis Associations (Constraints)<br>(Constraints)<br>(Constrai |
| Initian     Initian     ✓ #37348811818111     ✓       Initian     Initianulisation annituti fillunation     ✓       Initianulisation     Initianulisation     ✓       Initianulisation     Initianulisation     Initianulisation       Initianulisation     Initianulisation     Initianulisation       Initianulisation     Initianulisation     Initianulisation       Initianulisation     Initianulisation     Initianulisation       Initianulisation     Initianulisation     Initianulisation       Initianulisation     Initianulisation     Initianulisation       Initianulisation     Initianulisation     Initianulisation       Initianulisation     Initianulisation     Initianulisation       Initianulisation     Initianulisation     Initianulisation                                                                                                    | OURU Research<br>Digital University                                                                | Copyright © 2024. Uttaradit Rajabhat University. All rights reserv                                                                                            | ved.                                                                                                    |                                                  | Digital University 📗                                                                                                    |
| Image: Second second second                     |                                                                                                    |                                                                                                    |                                                                                                    |                                                  | คงศรีวมันคง 🍈 🚍                                                                                                    |

รูปที่ 5 หน้าข้อมูล การตรวจสอบข้อเสนอโครงการ

เมื่อ RMU ดำเนินการขั้นตอนเสร็จ ผลการพิจารณาเห็นชอบจะปรากฏ แต่ถ้าผลการพิจารณาส่งกลับ นักวิจัยแก้ไข RMU ต้องตรวจสอบการแก้ไขของนักวิจัย และพิจารณาข้อเสนอที่มีการแก้ไขอีกครั้งก่อนกดส่ง ผลการพิจารณามายัง สถาบันวิจัยและพัฒนา

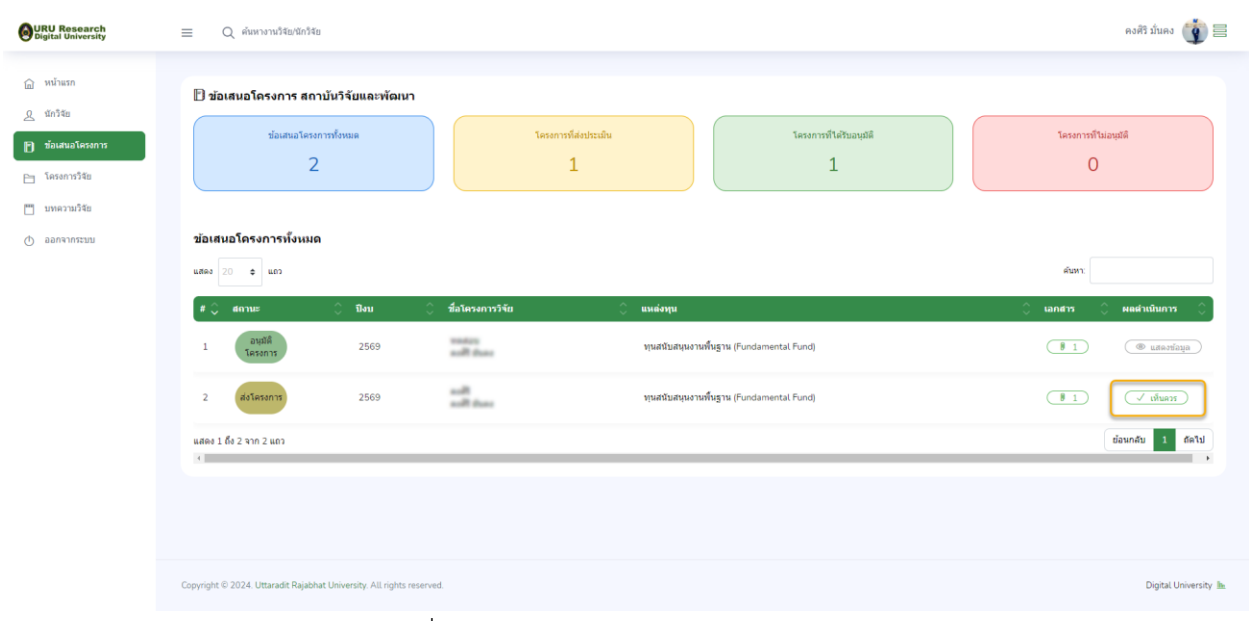

รูปที่ 6 หน้าข้อมูล ผลการพิจรณาของ RMU